## Zaidee's Run for Life—How to manually log your Km's to your page

Go to the Zaidee's Run For Life home page:

https://www.zaidee.org/event/run-for-life/home

Click on the top right hand corner and log in.

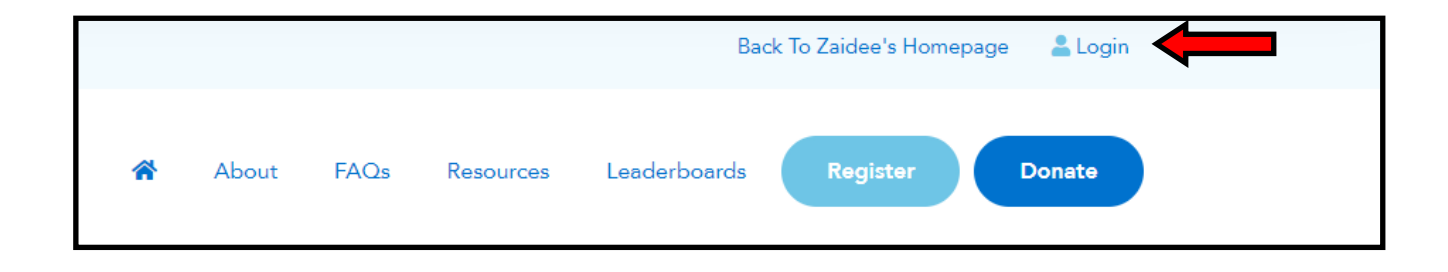

Once you have logged into your page, click on the user profile drop down box in the top right hand corner and click on ' My fitness Activity' Tab

Scroll to the bottom of the page and use the 'Add activity' box to complete the details of your physical activity. Then click 'save changes' at the bottom of the page.

|                                                                   | Add Activity                                                                                                    |
|-------------------------------------------------------------------|----------------------------------------------------------------------------------------------------|
| You can manually add any activi<br>logged your activity via an ap | ity you have completed using the options below. Important: If you op, it will take 24 hours for your activity to appear on your page. |
| Date *                                                            | Activity Type *                                                                                                    |
|                                                                   | Walk -                                                                                                    |
| Distance (kms) *                                                  | Steps                                                                                                    |
|                                                                   |                                                                                                    |
| Duration (mins)                                                   |                                                                                                    |
| (optio                                                            | nal)                                                                                                    |
|                                                                   |                                                                                                    |
|                                                                   |                                                                                                    |
|                                                                   |                                                                                                    |
|                                                                   | Save Changes                                                                                                    |

## Zaidee's Run for Life—Using an activity tracking app

If you are using an app to track your progress such as strava or fitbit. You can link this so that your Km's upload to your page automatically.

Whilst you are on the 'My fitness Activity' page, click on your preferred app out of fitbit or strava. Connect your preferred fitness app

STRAV/

You will then be requested to enter your login details for that app.

Log in using your preferred method.

You will then be asked to give authorisation for linking your fitness app with your Zaidee's fundraising page.

Click 'Authorize' and the link will be complete.

|       | Log In                | <u>گ</u>                                                                                                |
|-------|-----------------------|----------------------------------------------------------------------------------------------------|
|       |                       | Authorize Zaidee to connect to                                                                          |
|       |                       | Strava                                                                                                  |
| f     | Log in using Facebook | fundraising and fitness                                                                                 |
|       | Log in using Google   | https://www.zaidee.org/                                                                                 |
| Ŭ.    |                       | Zaidee will be able to:                                                                                 |
| Ú     | Sign in with Apple    | View data about your public profile (required)                                                          |
|       |                       | View data about your private activities                                                                 |
|       | Or log in with email  | Your activities will not contain heart rate data                                                        |
|       | sur Empil             | It looks like you still need to allow Strava to process                                                 |
|       |                       | your heart rate data. Please do this in the Data<br>Permissions section in Strava's settings before you |
| Pa    | assword               | upload your next activity.                                                                              |
|       |                       | Authorize                                                                                               |
|       |                       | Cancel                                                                                                  |
|       | Log In                |                                                                                                    |
|       |                       | To revoke access to an application, please visit your<br>settings at any time.                          |
| 1.1.1 | Forget your password? | Pu sutherizing an application you continue to                                                           |